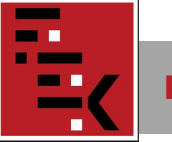

Tárgy: Tájékoztatás az ÉTDR rendszerről, a PDF/A állományok előállításáról, használatáról

### Kedves Kolléganők, Kollégák!

Engedjétek meg, hogy a 2013.01.01-től bevezetett "ÉTDR" ügykezelési rendszerrel kapcsolatban megosszam Veletek ez eddig tapasztaltakat:

A kezdeti nehézségek után (a https://www.etdr.gov.hu/ oldal tanúsítványának hiánya, csak 20 db feltöltött dokumentum jelent meg, stb.) most már viszonylag jól működik a rendszer, de vannak még hiányosságok, kérdőjelek. Egyes böngészőknél (pl. Internet Explorer) a mai napig megjelenik egy biztonsági figyelmeztetés, melyet természetesen figyelmen kívül lehet hagyni.

Úgy tűnik, a legmegfelelőbb működés a Mozilla Firefox böngésző alkalmazásával érhető el. (pl. Explorernél egyes gördítő sávok nem jelennek meg teljes szöveggel, stb)

A legáltalánosabb belépési mód az ÉTDR rendszerébe az "Ügyfélkapus" belépés, melyhez a Kormányhivatalok ügyfélszolgálatán díjmentesen lehet regisztrálás után felhasználói névhez, jelszóhoz jutni.

Első lépésként a személyes adatok megadásával kell regisztrálni az ÉTDR rendszerbe. Következik a regisztráció kérelmezőként, tervezőként vagy szakértőként, így kapunk "kosarat". (Ezután, mint kérelmező jelenünk meg a rendszerben, ez ne tévesszen meg senkit, az egyes eljárásoknál kell pontosítani a titulusunkat.)

- A kosár tulajdonosaként a "Főoldal" mellett megjelennek a "Tárhelyek Mappák" menük is.

A "Tárhely" menü az "előszobája" a kérelem benyújtásának a kért adatok megadásával, dokumentumok feltöltésével.

Az "Eljárás indításának módjánál" három lehetőség közül választhatunk:

Saját nevében - Jogi képviselőként – Meghatalmazottként.

Ha tervezőként hozzuk létre a tárhelyet, akkor a "Meghatalmazottként" célszerű választani.

Itt már megjelenik az "ÉTDR" azonosító száma, mely véleményem szerint az egyik legfontosabb adat a továbbiakban.

A tárhelyben lévőket az építésügyi hatóság még nem "látja", így itt tetszőlegesen módosíthatók a felvitt anyagok.

Fontos, hogy a "Tárhely"-re töltsünk fel lehetőleg minden szükséges dokumentumot.

A "Tárhely szerkesztése"-oldalról lehet benyújtani a kérelmet.

Innen lehet az előzetes szakhatósági megkeresést, új építésügyi hatósági szolgáltatást (megfelelő-e a feltöltött anyag) is elindítani.

Véleményem szerint a rendszer teljes ismeretében, annak tökéletes működésével, a fogadó oldal megfelelő felkészültségével célszerű a szakhatóságokat megkeresni.

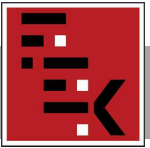

A "kérelem benyújtásával" elindíthatjuk az építéshatósági eljárást. •

Fontos, hogy nem elegendő csak a "kérelmet benyújtani", csatolni kell a tárhelyre feltöltött, a kérelem mellékleteként kezelt dokumentumokat.

Első alkalommal beleestem abba a hibába, hogy azt gondoltam, a "kérelem benyújtása" gombra kattintással automatikusan csatolódott az összes feltöltött terv, dokumentum a kérelemhez.

Hiánypótlási felhívás után – egyeztetve az ügyfélszolgálattal – tudatosult bennem, hogy ugyan a tárhelyről már eltűnt az összes feltöltött dokumentum, s a "Mappában" volt látható, de nem a kérelem mellékleteként. Vagyis az ügyintéző a kérelmen kívül nem látta pl. a terveket.

Tehát végig kell menni a "Kérelem benyújtása" elindítása után értelemszerűen az oldalakon, a feltöltött dokumentumok kijelölésével (név előtti négyzetben) csatolni kell az összes, kérelemhez gondolt anyagot, tervet.

Csak akkor nyugodjunk meg, ha a "Sikeres végrehajtásról" jött visszaigazolás.

Utólag is ellenőrizhető, hogy van-e melléklete a kérelemnek, ha a "Mappában" megnyitjuk a "Bővített nézet – Cselekmények – Kérelem benyújtása alatti "ceruzára" kattintva az "Irat" menüt. Ha a mellékletszám "O", akkor gond van, a tervek nem kerültek csatolásra a kérelemhez.

| Föoldal 🖬 Tárhelyek                                                                                      | Mappák                                                     | Németh László<br>Kérelmező | ?<br>Súgó Kilépés |
|----------------------------------------------------------------------------------------------------|------------------------------------------------------------|----------------------------|-------------------|
| Kosár > Mappák > Mappa szerkesztése > Benyújtott kérelem ad                                              | datai                                                      |                            | 2013-02-23 12:4:  |
| Benyújtott kérelem adatai                                                                                |                                                            |                            |                   |
| Navysilas P<br>Mappa                                                                                     | farbantartás                                               |                            |                   |
| Eljárás adalal<br>Eljáró hatóság Irat Csatolt dokumentumok Pénz                                          | ügyek                                                      |                            |                   |
| ÉTDR iratazonosító                                                                                       | IR-000015965/2013                                          |                            |                   |
| Létrehozás dátuma                                                                                        | 2013.02.05. 15:43:29                                       |                            |                   |
| Âllapot.                                                                                                 | Iktatva                                                    |                            |                   |
| Irány                                                                                                    | Kimenő                                                     |                            |                   |
| Tárgy                                                                                                    | Építési engedélyezési eljárás (általános) - Székesfehérvár |                            |                   |
| Küldés dátuma                                                                                            |                                                            |                            |                   |
| Irattipus                                                                                                | Kérelem                                                    |                            |                   |
| Mellékletszám                                                                                            | 0                                                          |                            |                   |
| Aláírt iratkép megtekintése Aláírt iratkép eltenőrzése                                                   |                                                            |                            |                   |
| Vissza                                                                                                   |                                                            |                            |                   |
| Építésügyi hatósági engedélyezési eljárásokat<br>támogató elektronikus dokumentációs rendszer (v 1.0.3.1 | )<br>)                                                     | Geovi                      |                   |

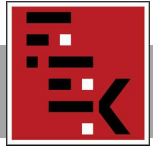

Minden esetben figyeljük az "Állapot" oszlopot. Ha ott a "rögzítés alatt" szerepel, akkor valamit még tennünk kell a "befejezve" állapotig.

Tehát, ha valami kimaradt a kérelem mellékletéből (terv, számítás, stb.), azt már • utólag nem tudjuk eljuttatni az építésügyi hatósághoz, azt csak "Hiánypótlási felszólítás" után tehetjük meg. Ezért érdemes minden dokumentumot (műszaki leírások, tervek, számítások, igazolások, vélemények, stb.) feltölteni a tárhelyre, és csatolni a kérelem mellékleteként. Ha valami mégis kimaradt, drukkoljunk a hatóságnak, hogy minél előbb tegyen fel hiánypótlási felhívást, és azután bármit el tudunk juttatni még a kérelemhez.

| · C C                | Jr                              | 🕈 Főoldal                                                                | Tárhel                                                                          | yek                                                                               | Мар                        | pák                                                                                                    |      |                                                                                  |                                                                                   | Kérelmez                                                                       | t <b>aszlo</b>                                                                                                    | ?<br>Súgô                                                                                                    | Kilé                                   |
|----------------------|---------------------------------|--------------------------------------------------------------------------|---------------------------------------------------------------------------------|-----------------------------------------------------------------------------------|----------------------------|----------------------------------------------------------------------------------------------------|------|----------------------------------------------------------------------------------|-----------------------------------------------------------------------------------|--------------------------------------------------------------------------------|----------------------------------------------------------------------------------------------------|----------------------------------------------------------------------------------------------------|----------------------------------------|
| > Mapp               | oák > Map                       | pa szerkesztése                                                          |                                                                                 |                                                                                   |                            |                                                                                                    |      |                                                                                  |                                                                                   |                                                                                |                                                                                                    | 2                                                                                                    | 013-02-                                |
| ippa :               | szerkes                         | ztése                                                                    |                                                                                 |                                                                                   |                            |                                                                                                    |      |                                                                                  |                                                                                   |                                                                                |                                                                                                    |                                                                                                    |                                        |
| arbanta<br>etekintőł | artás<br>k Határid              | ök                                                                       |                                                                                 | Cselel<br>Ké                                                                      | <i>(mény</i> e<br>relem vi | k<br>sszavonása                                                                                                    |      | Kérelem                                                                          | Meg                                                                               | phatalmazás                                                                    | K                                                                                                    | apcsolattartási mó                                                                                                    | d vált.                                |
| appa ao<br>Egysze    | datai<br>erű nézet (            | Bövített nézet                                                           |                                                                                 |                                                                                   |                            |                                                                                                    |      |                                                                                  |                                                                                   |                                                                                |                                                                                                    |                                                                                                    |                                        |
| Általáno             | os adatok                       | Tárgyi ingatlanok                                                        | Érintett in                                                                     | gatlanok                                                                          | Érintett                   | ek Dokument                                                                                                    | umoł | k Előzmények                                                                     | Cselekmények                                                                      | Megjegyzések, in                                                               | doklások                                                                                                    | Pénzügyek                                                                                                    |                                        |
| Típ                  | DUS                             | Ŷ                                                                        | Állapot                                                                         | Ŷ                                                                                 | Létre                      | hozás ideje<br>V                                                                                                    | Bef  | fejezés ideje ⊽<br>♥                                                             | Küldő                                                                             | \$                                                                             | Címzett                                                                                                    | :<br>shérvár Megyei Jon                                                                                                    | ú Váro                                 |
|                      | ,,                              | 8                                                                        |                                                                                 | 8                                                                                 |                            | ₹                                                                                                    |      |                                                                                  | Székesfehényár Me                                                                 | 💎                                                                              | Székesfe<br>Önkorm                                                                                                    | -<br>shérvár Megyei Jog<br>ányzat Jegyzője,                                                                                                    | ú Város                                |
|                      | niypocas                        |                                                                          | Keres eikui                                                                     | uve                                                                               | 2013.                      | 02.21. 11.51.55                                                                                                    | 201  | 15.02.25. 11.40.25                                                               | Önkormányzat Jegy                                                                 | yzője                                                                          | Önkorma<br>László ,                                                                                                    | ányzat Jegyzője, N                                                                                                    | émeth                                  |
|                      | 0                               |                                                                          |                                                                                 |                                                                                   |                            | 2013 02 23                                                                                                    |      | الأسبعاب الأمماط                                                                 |                                                                                   | Székesfehé                                                                     | érvár Megy                                                                                                    | vei Jogú Város                                                                                                    |                                        |
|                      | <b>.</b>                        | Hiánypótlás                                                              | Befejezve                                                                       | 2013.02.23                                                                        | •                          | 11:46:25                                                                                                    |      | Nemech Laszio                                                                    |                                                                                   | Önkormány                                                                      | zat Jegyz                                                                                                    | ője                                                                                                    |                                        |
|                      | 2                               | Hiánypótlás<br>Hiánypótlás                                               | Befejezve<br>Befejezve                                                          | 2013.02.23<br>11:44:34<br>2013.02.22<br>17:25:05                                  |                            | 11:46:25<br>2013.02.22.<br>17:27:57                                                                                    |      | Németh László                                                                    |                                                                                   | Önkormány<br>Székesfehé<br>Önkormány                                           | /zat Jegyź<br>érvár Megy<br>/zat Jegyz                                                                                        | ője<br>/ei Jogú Város<br>ője                                                                                                    |                                        |
|                      | 2                               | Hiánypótlás<br>Hiánypótlás<br>Hiánypótlási<br>felszólítás                | Befejezve<br>Befejezve<br>Befejezve                                             | 2013.02.23<br>11:44:34<br>2013.02.22<br>17:25:05<br>2013.02.21<br>11:51:53        |                            | 11:46:25<br>2013.02.22.<br>17:27:57<br>2013.02.22.<br>7:32:53                                                          |      | Németh László<br>Székesfehérvár Megy<br>Önkormányzat Jegyz                       | yei Jogú Város<br>zője                                                            | Önkormány<br>Székesfehé<br>Önkormány<br>László Ném                             | vzat Jegyz<br>árvár Megy<br>vzat Jegyz<br>ieth,                                                                               | õje<br>vei Jogú Város<br>õje                                                                                                    |                                        |
| • н                  |                                 | Hiánypótlás<br>Hiánypótlás<br>Hiánypótlási<br>felszólítás                | Befejezve<br>Befejezve<br>Befejezve<br>kérés elkül                              | 2013.02.23<br>11:44:34<br>2013.02.22<br>17:25:05<br>2013.02.21<br>11:51:53        | 2013.                      | 11:46:25<br>2013.02.22.<br>17:27:57<br>2013.02.22.<br>7:32:53                                                          | 201  | Németh László<br>Székesfehérvár Meg<br>Önkormányzat Jegyz                        | yei Jogú Város<br>zője<br>Székesfehérvár Me<br>Önkormányzat Jegy                  | Önkormány<br>Székesfehé<br>Önkormány<br>László Ném<br>gyei Jogú Város<br>yzője | vzat Jegyz<br>irvár Megy<br>vzat Jegyz<br>heth,<br>Székesfe<br>Önkorm<br>Székesfe<br>Önkorm<br>László ,                       | ője<br>ei Jogú Város<br>ője<br>ehérvár Megyei Jog<br>ányzat Jegyzője,<br>ehérvár Megyei Jog<br>ányzat Jegyzője, N                                                             | ú Város<br>ú Város<br>ú Város<br>ámeth |
| е к                  | 2<br>2<br>8<br>8                | Hiánypótlás<br>Hiánypótlás<br>Hiánypótlási<br>felszólítás                | Befejezve<br>Befejezve<br>Befejezve<br>kérés elkül<br>befejezve                 | 2013.02.22<br>11:44:34<br>2013.02.22<br>17:25:05<br>2013.02.21<br>11:51:53        | 2013./<br>2013./           | 11:46:25<br>2013.02.22.<br>17:27:57<br>2013.02.22.<br>7:32:53<br>02.06. 16:01:14                                       | 201  | Németh László<br>Székesfehérvár Megy<br>Önkormányzat Jegyz<br>13.02.20. 13:17:03 | yei Jogú Város<br>tője<br>Székesfehérvár Me<br>Önkormányzat Jegy<br>Németh László | Önkormány<br>Székesfehé<br>Önkormány<br>László Ném<br>gyei Jogú Város<br>zzője | yzat Jegyz<br>irvár Megy<br>yzat Jegyz<br>ieth,<br>Székesfe<br>Önkorm<br>Székesfe<br>Önkorm<br>László ,<br>Székesfe<br>Önkorm | ője<br>el Jogú Város<br>ője<br>elhérvár Megyel Jog<br>ányzat Jegyzője,<br>ehérvár Megyel Jog<br>ányzat Jegyzője<br>elhérvár Megyel Jog<br>ányzat Jegyzője                     | ú Város<br>ú Város<br>émeth<br>ú Város |
| е н<br>е к,          | 2<br>P<br>P<br>P<br>P<br>P<br>P | Hiánypótlás<br>Hiánypótlás<br>Hiánypótlási<br>felszólítás<br>jútása<br>s | Befejezve<br>Befejezve<br>Befejezve<br>kérés elkül<br>befejezve<br>rögzítés ala | 2013.02.22<br>11:44:34<br>2013.02.22<br>17:25:05<br>2013.02.21<br>11:51:53<br>dve | 2013.<br>2013.<br>2013.    | 11:46:25<br>2013.02.22.<br>17:27:57<br>2013.02.22.<br>7:32:53<br>02.06. 16:01:14<br>02.05. 15:43:29<br>02.05. 22:06:02 | 201  | Németh László<br>Székesfehérvár Meg<br>Önkormányzat Jegyz<br>13.02.20. 13:17:03  | yej Jogú Város<br>tője<br>Székesfehérvár Me<br>Önkormányzat Jegn<br>Németh László | Önkormány<br>Székesfehé<br>Önkormány<br>László Ném<br>gyei Jogú Város<br>yzője | vzat Jegyz<br>irvár Megy<br>vzat Jegyz<br>ieth,<br>Székesfe<br>Önkorm<br>Székesfe<br>Önkorm<br>László ,<br>Székesfe<br>Önkorm | õje<br>rei Jogú Város<br>õje<br>ányzat Jegyzõje,<br>hérvár Megyel Jog<br>ányzat Jegyzõje,<br>hérvár Megyel Jog<br>ányzat Jegyzõje, N<br>ahérvár Megyel Jog<br>ányzat Jegyzõje | ú Város<br>ú Város<br>émeth<br>ú Város |

A "ceruzára" kattintva megjelenik a hiánypótlási lehetőség. Ez – tapasztalatom szerint – a továbbiakban mindig fennáll, vagyis ha a felszólításban szereplőkön kívül még egyéb dokumentumot is szeretnénk csatolni, azt bármikor megtehetjük.

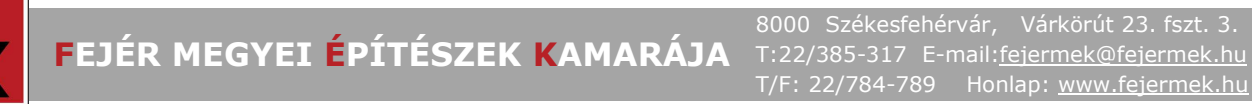

| kmény adata       kános Cinzettek     Irat Dokumentumok       Pénzügyek       C 2 30 Oldaki: 1 / 0 (Oszesen: 0)       zon ide egy oszlopot a csoportostáshoz!       veletek     Sor. A Megnevezés/fájlnév       Típus     Jelleg       V     V       V     V | jálás <b></b><br>appa           |                          | Karbantartás<br>Betekintők |                      | Csele<br>Hiány | ekmények<br>pótlás Általános I | evél            |          |        |
|----------------------------------------------------------------------------------------------------|---------------------------------|--------------------------|----------------------------|----------------------|----------------|--------------------------------|-----------------|----------|--------|
|                                                                                                    | ekmény adatai<br>alános Címzett | tek Irat Dokumentumok    | Pénzügyek                  |                      |                |                                |                 |          |        |
| veletek Sor. A Megnevezés/fájlnév Típus Jelleg<br>Veletek Sor. A Megnevezés/fájlnév Típus Jelleg<br>Nincs feltöltött adat ebben a nézetben                                                                                                    | Cida:                           | ak: 1 / 0 (Összesen: 0)  |                            |                      | -              |                                |                 |          | _      |
| V     V     V       Nincs feltöltött adat ebben a nézetben                                                                                                    | iveletek                        | Sor. △ Megnevezés/fájlne | śv                         | Típus                | Jelleg         | inkarész                       | Feltöltés ideje | Feltöltő | Méret. |
| Nincs feltöltött adat ebben a nézetben                                                                                                    |                                 | ♥                        | 8                          | ٣                    |                |                                | ۷۷              | ° °      | 5      |
| C > > Oldabk: 1 / 0 (Összesen: 0)                                                                                                    | < > ≫ Oldal:                    | ak: 1 / 0 (Összesen: 0)  | NINC                       | s reicoicoct adat er | Juen a nezeco  | en                             |                 |          |        |

Fontos tehát ügyelni a továbbiakban is a dokumentumok feltöltése utáni csatolásra.

| wigálás<br>Mappa                       |                      |                                             |                                                      | Foly<br>Ada   | amat lépéset<br>tok megadása | Adatok eli     | enőrzés | se V     | /issze | algazolás |
|----------------------------------------|----------------------|---------------------------------------------|------------------------------------------------------|---------------|------------------------------|----------------|---------|----------|--------|-----------|
| elekmény adatai<br>Italános Címzett    | ek Irat              | Dokumentumok Pénzügyek                      | ]                                                    |               |                              |                |         |          |        |           |
| K K > > Oldala<br>Húzzon ide egy oszlo | <: 1 / 0 (Össze      | stráshozi                                   |                                                      |               |                              |                |         |          |        |           |
| lűveletek                              | Sor. △               | Megnevezés/fájlnév                          | Típus                                                | Jelleg        | Munkarész                    | Feltöltés idej | ie      | Feltöltő | Ĩ      | Méret.    |
|                                        | (B)                  |                                             | (4)                                                  |               | 0                            | 2              | (3)     | 10       | (3)    |           |
|                                        | V                    |                                             | Nincs feltöltött adat el                             | bben a nézetb | 9                            |                | ¥       |          | V      | . <u></u> |
| c) 💽 🔊 Oldala<br>okumentum csatolá     | ▼<br>x: 1 / 0 (Össze | ssen: 0)<br>nenfum feitöltése Dokumentiáció | Nincs feltöltött adat el<br>Nincs feltöltött adat el | sben a nézetb | en                           |                |         |          | V      |           |

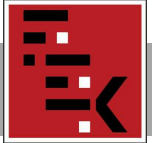

| inypottas                                |               |                                           |                            |                |                              |                         |               |           |
|------------------------------------------|---------------|-------------------------------------------|----------------------------|----------------|------------------------------|-------------------------|---------------|-----------|
| wigálás<br>Mappa                         |               |                                           |                            | - Folya<br>Ada | amat lépései<br>lok megadása | Adatok ellenőrzé        | se Vissz      | aigazolás |
| selekmény adatai                         | -1. Trat      | Deliverational Deliveration               |                            |                |                              |                         |               |           |
| Artaianos Cimzette                       | ik frat       | Dokumentumok Penzugyek                    |                            |                |                              |                         |               |           |
| Húzzon ide egy oszlan                    | ot a csoporto | oszesent 1)<br>sitáshozi                  |                            |                |                              |                         |               |           |
| Műveletek                                | Sor. △        | Megnevezés/fájlnév                        | Típus                      | Jelleg         | Munkarész                    | Feltöltés ideje         | Feltöltő      | Méret.    |
|                                          | Ŷ             | 2                                         | ° °                        | \$             | 8                            | Ŷ                       | 9             |           |
| 2323                                     | 1470          | Távlati kép személyes adatok nélkül 2.pdf | Homlokzat<br>(külső nézet) | Rajz           | Tervlap                      | 2013.02.23.<br>12:54:38 | Németh László |           |
|                                          |               |                                           |                            |                |                              |                         |               |           |
| « « (1) » » o                            |               |                                           |                            |                |                              |                         |               |           |
| K K [1] 🔰 💓 O                            | a Úi dokum    | rentum feltöltése Dokumentáció összerak   | ása                        |                |                              |                         |               |           |
| 🔍 🔍 [1] 🗩 ≫ o<br>Dokumentum csatolás     | sa) Új dokum  | nentum feltöltése Dokumentáció összerak   | ása                        |                |                              |                         |               |           |
| 🔍 🔇 [1] 🗲 💓 🤇<br>Dokumentum csatolás     | sa) Új dokun  | Dokumentáció összerak                     | ása                        |                |                              |                         |               |           |
| (< [1] > >> c Dokumentum csatolás Vissza | sa Új dokun   | nentum feltőltése                         | ása                        |                |                              |                         |               | Továbl    |

Ellenőrizzük az adatokat, és küldjük el a hiánypótlást.

| tor Fooldal                                                                                                    | Татнејуек 🔲 Мар                                                                                                    | påk                                                                                                    | Acceleration of the second                                                                                                    | Sugo Kie                                                 |
|----------------------------------------------------------------------------------------------------|----------------------------------------------------------------------------------------------------|----------------------------------------------------------------------------------------------------|----------------------------------------------------------------------------------------------------|----------------------------------------------------------|
| Mappák > Mappa szerkesztése > i                                                                                                    | Hiánypótlás                                                                                                    |                                                                                                    |                                                                                                    | 2013-0                                                   |
| ánypótlás                                                                                                    |                                                                                                    |                                                                                                    |                                                                                                    |                                                          |
|                                                                                                    |                                                                                                    | e Edyamaria                                                                                                    | <u></u>                                                                                                    |                                                          |
| Марра                                                                                                    |                                                                                                    | Adatok                                                                                                    | regadása Adatok ellenőrzési                                                                                                    | · Visszaigazolás                                         |
|                                                                                                    |                                                                                                    |                                                                                                    |                                                                                                    |                                                          |
| etrehozas keje                                                                                                    | 2013-02-23-                                                                                                    | 12-53-16                                                                                                    |                                                                                                    |                                                          |
| lalējezds koņe                                                                                                    |                                                                                                    |                                                                                                    |                                                                                                    |                                                          |
| Bjärðsi cselekmén y állapota                                                                                                    | Rogzítés al                                                                                                    | att                                                                                                    |                                                                                                    |                                                          |
| Who Puhaszoald                                                                                                    | Németh Lá                                                                                                    | πló                                                                                                    |                                                                                                    |                                                          |
|                                                                                                    |                                                                                                    |                                                                                                    |                                                                                                    |                                                          |
|                                                                                                    |                                                                                                    |                                                                                                    |                                                                                                    |                                                          |
|                                                                                                    |                                                                                                    |                                                                                                    |                                                                                                    |                                                          |
|                                                                                                    |                                                                                                    |                                                                                                    |                                                                                                    |                                                          |
| C [1] 3 X Okean 1/1(0)                                                                                                    | united (1)                                                                                                    |                                                                                                    |                                                                                                    |                                                          |
| év                                                                                                    | Climzett tipusa                                                                                                    | Kapcsolattartás mód                                                                                                    | a Cim                                                                                                    |                                                          |
|                                                                                                    | in the second second se   |                                                                                                    |                                                                                                    |                                                          |
| Biestenérvér Megyel Jogů Véros Drac<br>Nače<br>(1) (2) (3) (3) Okcalaic 1 / 1 (0)                                                                                                    | rmdnyast                                                                                                    |                                                                                                    | B000 Székesfer                                                                                                    | énér Véroznéz tér 1.                                     |
| elizatenéroén Megyel Jogó Véros Drac<br>synője<br><b>E C C III () (36</b> Okaziel: 1 / 1 (0<br><u>el soka</u> )                                                                                                    |                                                                                                    |                                                                                                    | 8000 Sabiester                                                                                                    | ener Véroanéz tér 1.                                     |
| kiestenkinki Megyel Jogå Véros Dine<br>centie<br>I 11 (5 (3) Okealen I / 1 (5<br>af anstall<br>TDPR Jatazonostal<br>attratozati datuma                                                                                                    | IR-0000423                                                                                                    | 10<br>58,0013<br>12 53 46                                                                                                    | 8000 Solvered                                                                                                    | einer väroonas ter 1.                                    |
| Alexandrindr Meguel Jogd Véros Onio<br>India<br>(1) (1) (1) (1) (1) (1) (1) (1) (1) (1)                                                                                                    | emperature<br>and a second second secon | 10<br>28/2013<br>12/23/6                                                                                                    | NV 8000 Subjectiv                                                                                                    | énér Véroznás tér 1.                                     |
| elegenetine'r Hegnel Jogó Véros Druce<br>Ingelle<br>elegenetine<br>elegenetine<br>elegenetine<br>777/PF Inducensold<br>777/PF Inducensold<br>777/PF Inducensold<br>777/PF Inducensold<br>Magnet<br>Tally                                                                                                    |                                                                                                    | 10<br>28/2013<br>1232316                                                                                                    | NV 8000 Subjectiv                                                                                                    | énér vitroszés tér 1.                                    |
| elevenenindr Hegnel Jogó Véros Druce<br>Ingelie<br>I (2011) (2010) Constants ( / 1 (2)<br>I (2) (2) (2) (2) (2) (2) (2) (2) (2)<br>I (2) (2) (2) (2) (2) (2) (2) (2) (2) (2)                                                                                                    |                                                                                                    | se polia<br>1225-16<br>edőlyezősi ejísrás (öltalán cs) – Szelkesfelődéré                                                                                                    | 000 Subleard                                                                                                    | énér vitrozete tér 1.                                    |
| selected in the period of the solution of the solution of the                                                                                                    |                                                                                                    | se 2013<br>12 22 34<br>ed élyezési ejőrte (öttelánce) - Székestekéné                                                                                                    |                                                                                                    | énér vitrozels tér 1.                                    |
| elegenetine's Hegel Jogó Véros Druce<br>Ingelie<br>(1997)<br>(1997) |                                                                                                    | sk 2013<br>12 23 16<br>exélyezés ejjárás (öltarán no) - Szekvarfenérvé                                                                                                    |                                                                                                    | énér vitosofis tér 1.                                    |
| aberneiner Henni Jool Vitros Dree<br>Balle<br>III () () () () () () () () () () () () ()                                                                                                    | (*     (*     (*     )     (*     )     (*     )     (*     )     (*     )     (*     )     (*     )     (*     )     (*     )     (*     )     (*     )     (*     )     (*     )     (*     )     (*     )     (*     )     (*     )     (*     )     (*     )     (*     )     (*     )     (*     )     (*     )     (*     )     (*     )     (*     )     (*     )     (*     )     (*     )     (*     )     (*     )     (*     )     (*     )     (*     )     (*     )     (*     )     (*     )     (*     )     (*     )     (*     )     (*     )     (*     )     (*     )     (*     )     (*     )     (*     )     (*     )     (*     )     (*     )     (*     )     (*     )     (*     )     (*     )     (*     )     (*     )     (*     )     (*     )     (*     )     (*     )     (*     )     (*     )     (*     )     (*     )     (*     )     (*     )     (*     )     (*     )     (*     )     (*     )     (*     )     (*     )     (*     )     (*     )     (*     )     (*     )     (*     )     (*     )     (*     )     (*     )     (*     )     (*     )     (*     )     (*     )     (*     )     (*     )     (*     )     (*     )     (*     )     (*     )     (*     )     (*     )     (*     )     (*     )     (*     )     (*     )     (*     )     (*     )     (*     )     (*     )     (*     )     (*     )     (*     )     (*     )     (*     )     (*     )     (*     )     (*     )     (*     )     (*     )     (*     )     (*     )     (*     )     (*     )     (*     )     (*     )     (*     )     (*     )     (*     )     (*     )     (*     )     (*     )     (*     )     (*     )     (*     )     (*     )     (*     )     (*     )     (*     )     (*     )     (*     )     (*     )     (*     )     (*     )     (*     )     (*     )     (*     )     (*     )     (*     )     (*     )     (*     )     (*     )     (*     )     (*     )     (*     )     (*     )     (*     )     (*     )     (*     )     (*     )     (*     )     (*     )     (*     )     (*     )     (*     )     (*     )     (*     )            | 10<br>58/2013<br>12 59 16<br>exélyezes ejjarás (sitalén cs) - Szekesfehénvé                                                                                                    |                                                                                                    | énér vitosofis tér 1.                                    |
| aberteninini Heynel Jood Vitros Dree<br>Heynelle<br>Erford Instance I / 1 (C)<br>Erford Instance CO<br>Erford Instance<br>Bioport<br>Carly<br>Malable States<br>Malable States                                                                                                    | meniness ()<br>SP-0000443<br>2013 0228<br>Bacildre<br>Kimenő<br>Epitel engi<br>Kárelem<br>1                                                                                                    | sa, 2013<br>12.58:16<br>edőlyezdől eljárás (önztán-cs) – Szekkarfantárva                                                                                                    |                                                                                                    | dnær väropads ter 1.                                     |
| abeurheiner Hegel Jogé Heros Dree<br>Bergele<br>Triffe Praktosocold<br>Chipot Chipot Chi                                                                                                    | eminines<br>1)<br>13-0003455<br>2013-02.25<br>245015ve<br>Kimed<br>Epitel eng<br>Karelem<br>1                                                                                                    | 10<br>58, 2013<br>12 Ea 36<br>ed diyezdol effertis (bitatión co) - Sastkasfehdard                                                                                                    |                                                                                                    | dnær vikropads ter 1.                                    |
| adeusteninki Negel Jogé Héros Dres<br>Beller<br>Artestel<br>Artestel<br>Artest                                                                                                    | emeninest<br>                                                                                                    | . V<br>S6, 2013<br>12 50 16<br>eodilyezddi ejjarda (Dhaldinos) - Sadkaafandind                                                                                                    |                                                                                                    | dnær vikropads ter 1.                                    |
| antersteiner Hernet Joog Verso Droc<br>antersteine<br>Trick Raticsonschlit<br>Attention<br>Trick Raticsonschlit<br>Attention<br>Attention<br>Atten                                                                                                    | Image: 1         Image: 1           Image: 1         Image: 1           Image: 1         Image: 1           Image: 1         Image: 1           Image: 1         Image: 1                                                                                                    | se joli 3<br>12 52 55<br>eo élyezési eljárás (ártalános) - Székezfenérré                                                                                                    |                                                                                                    | énér vlingosés tér 1.                                    |
| selectional relations and the set book the set of the set of the s                                                                                                    |                                                                                                    | SS 2003<br>12 53:16<br>eo 6ly ez del eljärde (ältalän os) - Szekesztenkérvá                                                                                                    | arfez Petitikés kieje f                                                                                                    | énér věrspads tér 1.                                     |
| selectionaria for tenore book to do tenore to for the formation of the formation of the for                                                                                                    |                                                                                                    | 10         55,700.13           125.25.16         125.25.16           ecélyezési ejőrés (öltarálmos) - Székesztehénvá         1000000000000000000000000000000000000                                                                                                    | arfazz Prestolités lorge P<br>2010 022122418 5                                                                                                    | énér věropads tér 1.                                     |
| aberghender for Hegel 2000 (Here Orie<br>Specific<br>TERF (Halaconos)<br>(Here Orie<br>Here Orie<br>H                                                                                                    | International Sectors Advancement of Sectors Advancement of Sectors    | 10         58/2013           12 52 36         22 53 36           existiyue zén eljieris (pitatien os) - Szelkastien énvé         52 selkastien énvé           10         7 Tipus         2 selkast           10         7 Tipus         2 selkast           10         7 Tipus         2 selkast           10         7 Tipus         2 selkast           10         7 selkast         7 selkast                                                                                                    | arfsz Petrotes Socie P<br>900 320123-1224-138 5                                                                                                    | enternå                                                  |
| abertenininin Heynel Joog Vietno Dree<br>Service<br>Errore (Errore Vietno Dree<br>Errore (Errore Vietno Dree<br>Errore (Errore Vietno Dree<br>Errore (Errore Vietno Dree<br>Errore Vietno Dree<br>Errore Viet                                                                                                    | INTERPORT SUBJECT SUBJECT SUBJ   | 10         10           58, 2013         12.52.16           12.52.16         2.52.61           100         2.52.61           100         2.52.61           100         2.52.61           100         2.52.61           100         2.52.61           100         2.52.61           100         2.52.61           100         2.52.61           100         2.52.61           100         2.52.61           100         2.52.61           100         2.52.61           100         2.52.61           100         2.52.51           100         2.52.51           100         2.52.51           100         2.52.51           100         2.52.51           100         2.52.51           100         2.52.51           100         2.52.51           100         2.52.51           100         2.52.51           100         2.52.51           100         2.52.51           100         2.52.51           100         2.52.51                                                                                                    | IV         BOOD Stabilized to           avfaz         Festbalfet Meric         F           av         2013.02.23.12.244.38         F                                                                                                    | enonő Meret.                                             |
| abeurheindr Heynel Joog Varkos Dros<br>antensite<br>TTTPE Praticioacción<br>Chigor Caline<br>Chigor Caline<br>Chigor Caline<br>Chigor Caline<br>Chigor Caline<br>Caline<br>Calin                                                                                                    | IV IIIIIIIIIIIIIIIIIIIIIIIIIIIIIIIIIII                                                                                                    | SB, 2013<br>12:52:36<br>edőlyezől ejőrás (öttalán-cs) – Szelkasfehánd<br>gy Topos<br>Homoraz (2016) Raja Terv                                                                                                    | Image: Solid State of the solid State of the so | ender višnopada ter 1.                                   |
| abeurheining Heynel Joog Valeos Druc<br>Response<br>artestelle<br>Triffel Antococcelle<br>directorule datama<br>directorule datama<br>directorule datama<br>Allabit datama<br>Allabit datama<br>Allabit datama<br>Allabit datama<br>Allabit datama<br>Allabit datama<br>directorule datama<br>directorule data                                                                                                    | meniness ()<br>IR-0003443<br>20110222<br>20110222<br>2skuldve<br>Kimenő<br>Epitel eng<br>Kérelem<br>1<br>1<br>Megrevezés (fálleté<br>Féldet kój samályse sosbindikú 2 pot<br>morr, 1)                                                                                                    | SR 2013<br>12.52.16<br>ad diyat da i gjist da (Jit tal din co) - Sadkaat sh din d<br>giga da gjist da (Jit tal din co) - Sadkaat sh din d<br>giga da gjist da (Jit tal din co) - Sadkaat sh din d<br>giga da gjist da (Jit tal din co) - Sadkaat sh din d<br>giga da gjist da (Jit tal din co) - Sadkaat sh din d<br>giga da gjist da gjist da gjist da gjist da g<br>giga da gjist da gjist da gjist da g<br>gjist da gjist da gjist da g<br>gjist da gjist da gjist da g<br>gjist da gjist da gjist da g<br>gjist da g<br>gjis | Image: Second State State         Biological State State           Image: Second State State         Second State State           Image: Second State State         Second State State           Image: Second State State         Second State State           Image: Second State State         Second State State           Image: Second State State         Second State State           Image: Second State State         Second State State           Image: Second State State         Second State State           Image: Second State State         Second State           Image: Second State State         Second State           Image: Second State State         Second State           Image: Second State State         Second State           Image: Second State         Second State           Image: Second State         Second State           Image: Second State         Second State           Image: Second State         Second State           Image: Second State         Second State           Image: Second State         Second State           Image: Second State         Second State           Image: Second State         Second State           Image: Second State         Second State           Image: Second State         Second State           Image:                                                                                                    | énér věrpodstér 1.<br>ettorió<br>émern Lázió<br>szcioles |

| CCC # Föoldal Tárhelyek E Mappák                                                                          | Németh László ? U<br>Křerlmező sizgó Kiápás                           |
|----------------------------------------------------------------------------------------------------|-----------------------------------------------------------------------|
| Kosár > Mappák > Mappa szerkesztése > Hiánypótlás                                                         | 2013-02-23 12:                                                        |
| Hiánypótlás<br>Mappa<br>Visszagyzekks<br>Sikeres végrehajtás!                                             | Folyamat kipésen<br>Adatok megadása Adatok ellenőizése Visszaigazolás |
| Hiánypó', • a rendszer eljuttatta a dímzettnek                                                            | Bozir                                                                 |
| Építésügyi hatósági engedélyezési eljárásokat<br>támogató elektronikus dokumentációs rendszer (v 1.0.3.1) | Geoview However                                                       |

Ha ezt látjuk, akkor megnyugodhatunk, a feladatot teljesítettük:

A 312/2012. (XI. 8.) Korm. rendelet 8. melléklete szerint:

#### III. Az egyes engedélyezési eljárásokhoz benyújtandó munkarészek

1.2. A dokumentáció minden esetben tartalmazza – az ÉTDR általános felületén történő tájékoztatás érdekében – a 10. § (6) bekezdés d) pontjában meghatározott dokumentumokat: I. rész 2.1. pontjában meghatározott tartalmú helyszínrajzot és az I. rész 2.5. pontjában meghatározott tartalmú utcai homlokzati tervet, vagy az utcaképet bemutató látványtervet.

10. § (6) Az építésügyi hatóság az ÉTDR általános tájékoztatási felületén mindenki által hozzáférhető módon – személyes adatot nem tartalmazva – általános tájékoztatást ad az elindult eljárás következő főbb ismérveiről:

a) az építési tevékenységgel érintett telek címe, ennek hiányában helyrajzi száma,

b) az építési tevékenység tárgya,

c) a kérelmezett eljárás típusa és az eljárás megindulásának időpontja,

d) a 8. mellékletben meghatározott tartalmú utcai homlokzati terv vagy látványterv.

Ebből az olvasható ki, hogy nem elegendő feltölteni az eddig csatolt terveket, hanem az "ÉTDR általános felületén történő tájékoztatás érdekében" személyes adatot nem tartalmazó helyszínrajzot, utcai homlokzatot vagy látványtervet is csatolni kell.

#### Hol is található a mindenki által elérhető tájékoztatási felület ?

Az ÉTDR-be való belépés címoldalán:

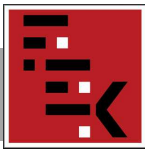

# **FEJÉR MEGYEI ÉPÍTÉSZEK KAMARÁJA** T:22/385-317 E-mail:<u>fejermek@fejermek.hu</u>

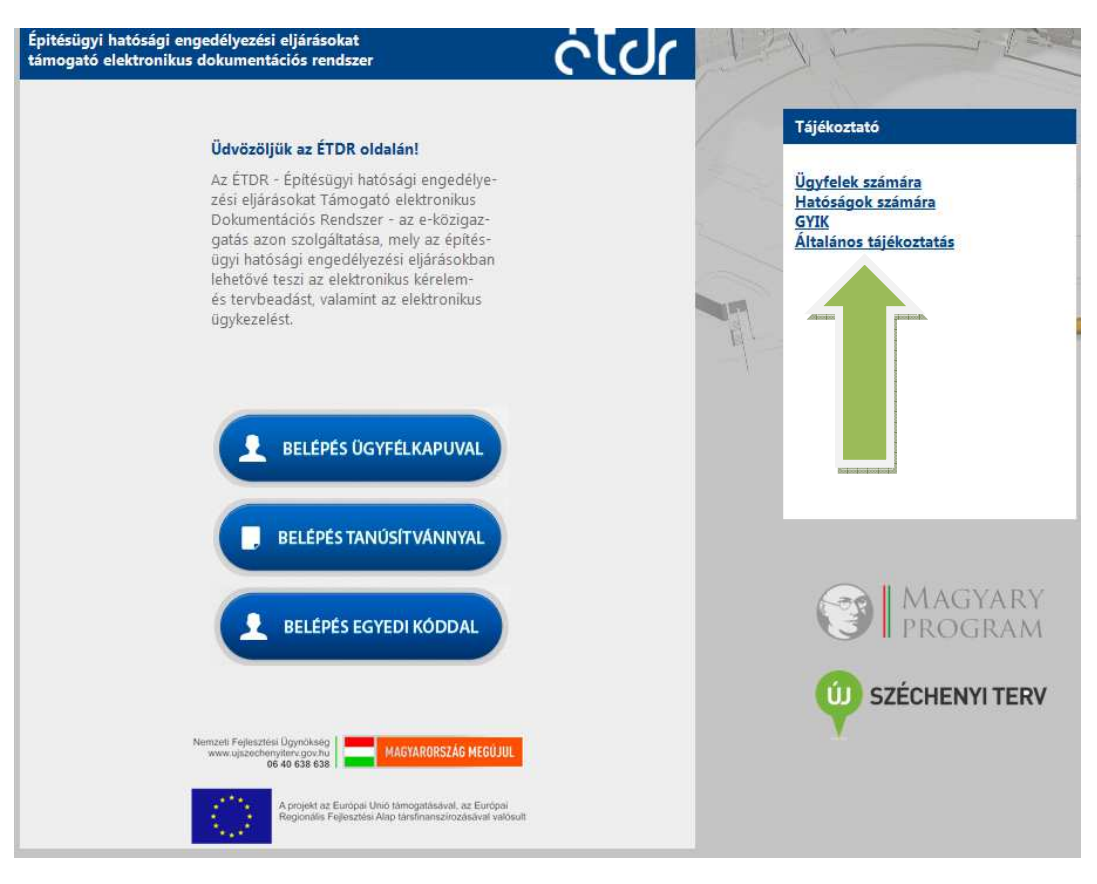

|                                                                                                    | Súgó                    |
|----------------------------------------------------------------------------------------------------|-------------------------|
| vyitólap > Általános tájékoztatás                                                                       | 2013-02-23 12:5         |
| Általános tájékoztatás                                                                                  |                         |
| Dynabri Maps                                                                                            |                         |
| Adja meg a két szót:<br>bynal.riMaps                                                                    |                         |
| Belépés                                                                                                 |                         |
|                                                                                                    |                         |
|                                                                                                    |                         |
|                                                                                                    |                         |
|                                                                                                    |                         |
| Építésügyi hatósági engedélyezési eljárásokat<br>támogató elektronikus dokumentációs rendszer (v 1.0.3. | I) Geoview Average Sort |

(Internet Explorernél a biztonsági figyelmeztetésnél a "nem"-re kell kattintani.) A megadott biztonsági szavak beírásával belépünk az országos lefedettségű tájékoztatási oldalra, ahol elvileg bármelyik településen elindított eljárás "Homlokzat (külső nézet)" típusú feltöltött dokumentumai megjelennek.

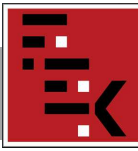

|                                            |                       |                                                                                                    |                                                                      | Sugo                            |
|--------------------------------------------|-----------------------|----------------------------------------------------------------------------------------------------|----------------------------------------------------------------------|---------------------------------|
| ip > Aitalanos tajekoztatas                |                       |                                                                                                    |                                                                      | 2013-0.                         |
| alánas tálákostatás                        |                       |                                                                                                    |                                                                      |                                 |
| alanos tajekoztatas                        |                       |                                                                                                    |                                                                      |                                 |
| zárósi funkciók                            |                       |                                                                                                    |                                                                      |                                 |
| Település Székesfehénár                    |                       |                                                                                                    |                                                                      |                                 |
|                                            | 2013-0                | 2-23 Q                                                                                                    |                                                                      |                                 |
| ezdődátum 2013-01-01                       | Végdátum Az inte      | rvallum nem lehet szűrés                                                                                                    |                                                                      |                                 |
|                                            | nagyoł                | bb mint 15!                                                                                                    |                                                                      |                                 |
|                                            |                       |                                                                                                    |                                                                      |                                 |
| árások listája                             |                       |                                                                                                    |                                                                      |                                 |
|                                            |                       |                                                                                                    |                                                                      |                                 |
| ízzon ide egy oszlopot a csoportosításhozi |                       |                                                                                                    |                                                                      |                                 |
| Cím                                        | A Helyraziszám        | Építési tevékenység                                                                                                    | Eljárás típusa                                                       | Eljárás megindulásának időpontj |
| 8000 Székesfehérvár, Osztrák utca          | 9935/21               | műhelycsamok építése                                                                                                    | Építési engedélyezési eljárás<br>(általános)                         | 2013.01.28. 15:09:48            |
| 8000 Székesfehérvár, Osztrák utca 2.       | 9935/21               | hatósági bizonyítvány építési övezeti besorolásról                                                                                   | Hatósági bizonyítvány (általános)                                    | 2013.02.12. 10:54:12            |
| 8000 Székesfehérvár, Poprádi utca 60,      | 12072/1               | lakóépület használatbavétele                                                                                                    | Használatbavétel tudomásulvételi<br>eljárása (általános)             | 2013.02.05. 12:44:52            |
| 8000 Székesfehérvár, Pozsonyi út 7.        | 2650/2                | Lakóépület bontása és irodaépület építése                                                                                            | Összevont engedélyezési eljárás<br>(általános)                       | 2013.02.01. 1:52:30             |
| 8000 Székesfehérvár, Ruttkai utca 21/a     | 11642/2               | kétlakásos lakóépület építési engedélymódosítása                                                                                     | Építési engedélyezési eljárás<br>(általános)                         | 2013.02.19. 11:20:49            |
| 8000 Székesfehérvár, Segesvári utca 14.    | 7339                  | garázsépület használatbavétele                                                                                                    | Használatbavétel tudomásulvételi<br>eljárása (általános)             | 2013.02.06. 17:18:10            |
| 8000 Székesfehérvár, Seregélyesi út 116    | 8136/8                | hatósági bizonyítvány thgk átíráshoz                                                                                                 | Hatósági bizonyítvány (általános)                                    | 2013.02.06. 16:51:31            |
| 8000 Székesfehérvár, Sóstói lakótelep 19.  | 7606/A/2,<br>7606/A/3 | meglévő épület átalakítása                                                                                                    | Fennmaradási engedélyezési<br>eljárás (általános)                    | 2013.02.19. 10:18:27            |
| 8000 Székesfehérvár, Szamos utca 11        | 4776                  | 500 m3-nél kisebb térfogatú és a rendezett<br>terepcsatlakozástól mérten 6,0 m-nél kisebb<br>építménymagasságú építmény bontása,     | Bontási bejelentés (2012)                                            | 2013.02.06. 10:03:46            |
| 8000 Székesfehérvár, Szamos utca 11        | 4776                  | 500,0 m3-nél kisebb térfogatú és a rendezett<br>terepcsatlakozástól mérten 6,0 m-es nél kisebb<br>építménymagasságú építmény bontása | Bontási tevékenység<br>tudomásulvételi eljárás<br>(építésfelügyelet) | 2013.02.06. 13:46:34            |
| 8000 Székesfehérvár, Szamos utca 11.       | 4776                  | hatósági bizonyítvány földhivatali átvezetéshez                                                                                      | Hatósági bizonyítvány (általános)                                    | 2013.02.20. 14:18:51            |
| 8000 Székesfehérvár, Széchenyi utca 84.    | 7678                  | hatósági bizonyítvány thgk átíráshoz                                                                                                 | Hatósági bizonyítvány (általános)                                    | 2013.02.05. 13:57:53            |
| 8000 Székesfehérvár, Szőlő utca 54         | 8025/1                | használatbavételi engedély                                                                                                    | Használatbavételi engedélyezési<br>eljárás (általános)               | 2013.01.30. 18:54:42            |
| 8000 Székesfehérvár, Takarodó út 9.        | 8110/7                | iroda és műhelycsamok építése                                                                                                    | Építési engedélyezési eljárás<br>(általános)                         | 2013.02.07. 14:34:32            |
| 0000 College for the Tolege of them 0      | 0110/0                | Meglévő hőkezelő üzem bővítési engedélyezési                                                                                         | Építési engedélyezési eljárás                                        | 2012 02 05 15:45:22             |

#### Itt érzek egy kis gondot !

A "Tárhely"-re feltöltött dokumentumoknak meg kell adni a "Jellegét" (pl. Rajz), a "Munkarész" nevét (pl. Tervlap), és a "Típust". Na itt kell szerintem vigyáznunk, mert ha a személyes adatokkal (építtető, tervező nevével) ellátott terveknél a homlokzati rajzokhoz a "Homlokzat (külső nézet)" típust rendeljük, akkor az automatikusan megy az "Általános tájékoztató" oldalra. Ez felvet bizonyos adatvédelmi kérdéseket, ezen szerintem változtatni kell.

|                                                                                               |                                              |        |           | <b>F</b>                   |                      |
|-----------------------------------------------------------------------------------------------|----------------------------------------------|--------|-----------|----------------------------|----------------------|
|                                                                                               | helyek Mappák                                |        |           | Németh László<br>Kérelmező | ?<br>Súgó Kilépés    |
| lyitólap > Cselekmény > Dokumentumok > Dokument                                               | tumok feltőltése                             |        |           |                            | 2013-02-23 12:53     |
| Dokumentumok feltöltése<br>Teltoltés<br>Tallózás Fájlok teltöltése Kijelőlés meg              | szüntelése                                   |        |           |                            |                      |
| - Dokumentumok adatar<br>Sorrend                                                              | Megnevezés/fájlnév                           | Jelleg | Munkarész | Tipus                      | Feltöltés ideje      |
| 1470                                                                                          | Távlati kép személyes adatok nélkül<br>2.pdf | Rajz   | Tervlap 🗵 | Homiokzat (külső nézet)    | 2013.02.23. 12:54:38 |
| Vissza                                                                                        |                                              |        | I         |                            | Mentés               |
| Építésügyi hatósági engedélyezési eljárásokat<br>támogató elektronikus dokumentáclós rendszer | (y 1.0.3.1)                                  |        |           | Geovi                      | ew                   |

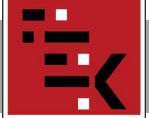

Jelen esetben célszerű a személyes adatokkal ellátott homlokzati rajzokhoz pl. az "Egyéb" típust rendelni, s külön el kell készíteni személyes adatok nélküli utcai homlokzati vagy távlati képet és helyszínrajzot, melyekhez kell a "Homlokzat (külső nézet)" típust rendelni.

Így ezek a rajzok kerülnek az "Általános tájékoztató" oldalra.

# A "Hitelességről" !

A 2013-01-08-án kiküldött hírlevelemben jeleztem, hogy véleményem szerint elektronikus aláírás hiányában mitől hiteles egy eljárás.

(http://fejermek.hu/index.php?option=com content&view=article&id=184:2013-01-08&catid=15&Itemid=161)

Továbbra is állítom, hogy azok az eljárások, ahol sem a kérelem, sem a dokumentáció nincs elektronikus aláírással hitelesítve, nem felelnek meg a vonatkozó rendeletek előírásainak.

Az építészeti-műszaki tervdokumentációt aláíró lappal is lehet hitelesíteni. Az aláíró lap hitelessége is elektronikusan, vagy papír alapon (eredeti aláírással) igazolható.

Valószínűleg - egy ideig - többen ez utóbbit alkalmazzuk.

Tehát, a "Tárhelyre" feltöltött dokumentációnak már van ÉTDR azonosító száma.

Ezt az azonosító számot kell feltüntetni az aláíró lapon, az építtető által aláírt kérelmen, illetve meghatalmazáson. Az építtető (tervezők) jelenlétében célszerű elindítani az eljárást, így látható a kérelem benyújtása, ami már nem módosítható.

#### ÉTDR felületén benyújtott kérelem mellékleteként ezt a három Az dokumentumot, eredeti aláírással kötelesek átvenni az építéshatósági ügyekkel is foglalkozó ügyfélszolgálaton bármilyen más állásfoglalással ellentétben !

(Erről egyeztettem Varga Illés Leventével 2013.02.20-án)

Egyéb kérdések is felmerülnek az eljárás során a hitelességet illetően, de ha már a "kezdet" nem felel meg ezen elvárásnak, az egész eljárás "megbukott".

Az aláíró lap, meghatalmazás, kérelem bármilyen formában (pl. PDF/A) való csatolásától még nem hiteles a dokumentáció elektronikus aláírás hiányában.

Ha az ügyfélszolgálatra visszük a papír alapú kérelmet, és valamilyen elektronikus adathordozón a dokumentációt, hogyan lesz hiteles az ügyintéző által feltöltött kérelem? Véleményem szerint csak az ÉTDR azonosító számhoz rendelt, eredeti aláírással, papír alapon csatolt - fent említett - dokumentumokkal.

# A PDF/A előállításáról, használatáról:

Az alábbi oldalon mindenre kiterjedő tájékoztatás érhető el: http://vargailles.archi.hu/index.php/muszdoksi

A 2012-11-14-én kiküldött tájékoztatóban szerepel a PDF/A előállításának egy módja.

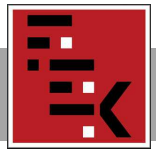

Minden program (tervező, iratkészítő, rajzoló, stb.) alkalmazásánál – ahol nyomtatási funkció van - előállítható PDF/A formátum pl. a PDFCreator virtuális nyomtató használatával, mely letölthető pl. itt:

http://download.pdfforge.org/download/pdfcreator/PDFCreator-stable

A nyomtató telepítése után, az adott – PDF/A-ban mentendő – irat, terv nyomtatási beállításánál a "PDFCreatort" kell kiválasztani, s a nyomtatási parancs után a "Mentés" gombbal (PDF/A-1b fájl típus kiválasztásával) létrejön a PDF/A állomány.

| Nyomtatás                                                   | ?  ×                         | PDFCreator 1.6.2                         | ×      |
|-------------------------------------------------------------|------------------------------|------------------------------------------|--------|
| sthromtató                                                  |                              | Dokumentum cime:                         |        |
|                                                             |                              | Dokumentum1                              |        |
| Ne <u>v</u> : PDPCreator                                    |                              | Létrehozás ideje:                        |        |
| Allapot: Inaktiv                                            | Nyomtató keresése            | 20130224153520                           | Most   |
| Helv: pdfcr                                                 | 🔽 Nyomtatás fáji <u>b</u> a  | Módosítás ideje:                         |        |
| Megjegyzés: eDoci#min prosents.                             | 📕 Kézi adagolású kétoldalas  | 20130224153520                           | Most   |
| -Nyomtatási tartomány -                                     | oki                          | Szerző:                                  |        |
| Minden oldal     Péłdán                                     | rszám:                       | Németh László                            | 1      |
| C Aktuális oldal zöveg                                      |                              | Tárou                                    |        |
|                                                             |                              | Tailo.                                   | 1      |
| Írja be az oldalszám                                        |                              |                                          |        |
| -tartományokat a di ragy a                                  |                              | Nucss2dvdk.                              |        |
| p1s1, p1s2, p1s3-p                                          |                              |                                          |        |
| Nyomtatandó: Dokumentum                                     | s/kicsinyítés                | Bealitasproti                            |        |
|                                                             | dal.egy Japon: 1 oldal       | Padperoniezou                            |        |
| Nyomtatas: A tartomany minden oldala 💌                      |                              | Mentés után a fájl megnyitása            |        |
| Adott p                                                     | apirmeretre: Nem meretezheto | PDF fájlok szerkesztése PDFArchitect-tel |        |
| Trankel 1                                                   |                              | Name Ventures Destructed                 |        |
|                                                             | OK Megse                     |                                          | Meniez |
| Hely: Cookumentumok                                         |                              | Mentés                                   |        |
| Halosati helyel: Fájlnév: Dokument<br>Fájl típusa: PDF/A-1b | umi 💌 🔄                      | Mentés.                                  |        |

Ezzel olyan PDF/A fájl jön létre, melyet a vonatkozó rendelet előír az ÉTDR használata esetén bizonyos dokumentumok feltöltésénél.

Véleményem szerint a PDF/A állomány arra jó, hogy megnyitásakor az Adobe Reader használatánál megjelenik egy felirat, miszerint: Ehhez a fájlhoz a PDF/A szabványnak való megfelelés szükséges, így a módosítások megelőzése érdekében írásvédett állapotban nyílt meg.

#### Ne gondolja senki, hogy a PDF/A fájl nem módosítható !

Akinek Adobe Reader XI. programja van, lát a felirat mellett egy "Szerkesztés engedélyezése" gombot, amivel a PDF/A-ból sima PDF lesz.

Egy figyelmeztető felirat után eltűnik a kékmezős felirat, már PDF állomány lett.

Az "Adobe Reader"- ből is előállítható PDF/A az előbb részletezett nyomtatási funkcióval.

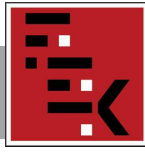

Vannak programok (pl. Inkscape), melyekkel tetszőlegesen módosíthatók a PDF fájlok: http://szoftverbazis.hu/szoftver/inkscape-v0-46-final-free--magyar--MI11.html

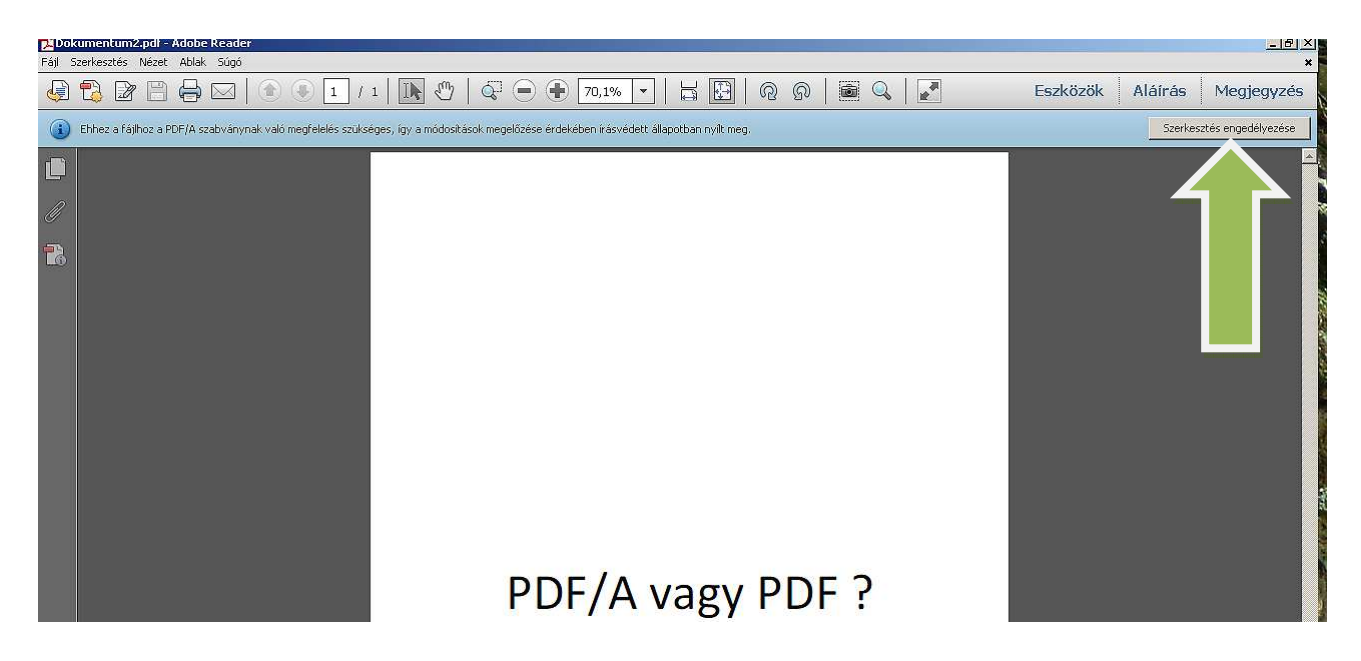

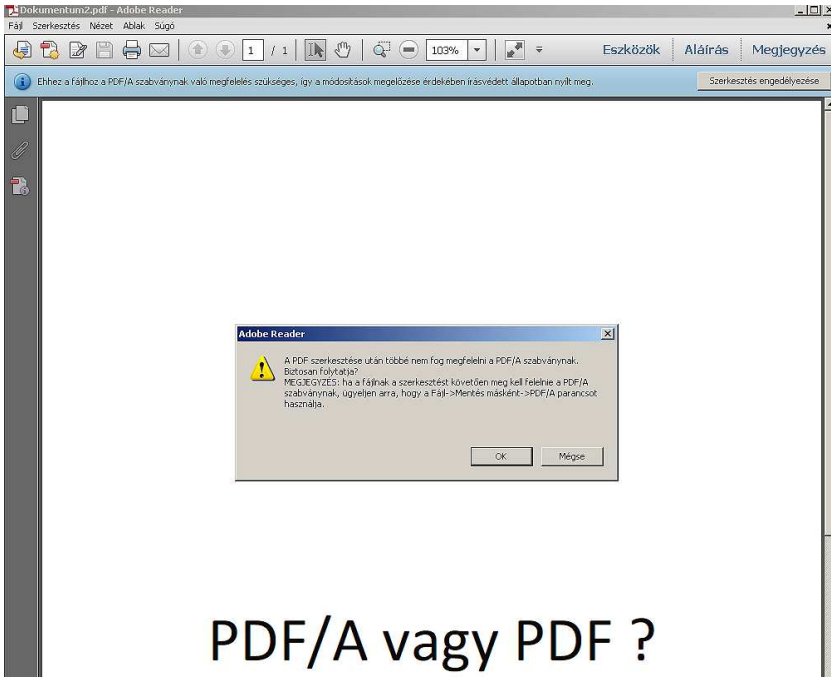

Ezek után felteszem a kérdést: Miért is kell a PDF/A ?

A PDF/A szabvány (ISO 19005-1:2005) a PDF-szabványok részhalmaza, amelyet a dokumentumok hosszú távú archiválására terveztek. A PDF/A dokumentumok tartalmazzák a szükséges betűtípusokat, metaadatokat, ami biztosítja, hogy a jövőben ugyanúgy jelenjenek meg és funkcionáljanak, mint ma.

Tehát a PDF/A állomány ezért szükséges, nem pedig azért, mert nem módosítható!

Székesfehérvár, 2013. február 24.

Muna Leun

Németh László - elnök